## 学生第二次检测阶段(正式检测-导师确认后检测)

| ☎ 学生          | 「「」<br>「「」」<br>「「」」<br>「「」」<br>「」」<br>「」」<br>「」」<br>「」」<br>「」」 |  |  |  |  |  |  |
|---------------|----------------------------------------------------------------|--|--|--|--|--|--|
| ☆ 首页管理        | >                                                              |  |  |  |  |  |  |
| 过程文档管理        | 题目: 2011年1月1日日日日日日日日日日日日日日日日日日日日日日日日日日日日日日日日日                  |  |  |  |  |  |  |
| 上传 初稿(只做格式检查) | 展开参                                                            |  |  |  |  |  |  |
|               | ▷ 学生论文列表                                                       |  |  |  |  |  |  |
| 交学。影響 公然间版    | 文件名 作者 提交时间 给礼欠劫 去除本人 写作检查 格式检查 检内互检 审核状态 量 量化                 |  |  |  |  |  |  |
|               |                                                                |  |  |  |  |  |  |
|               |                                                                |  |  |  |  |  |  |

| 🗙 首页管理        | > | -                                                                                                    |     |
|---------------|---|----------------------------------------------------------------------------------------------------|-----|
| ■ 过程文档管理      | ~ |                                                                                                    |     |
| 上传 初稿(只做格式检查) |   |                                                                                                    |     |
| 提交学位论文送检版     |   | 英文摘要 共输入 0 字符 请在下方的输入框内填写英文摘要内容,若无内容请填写"无"                                                               |     |
| 提交学位论文送审版     |   | ↓ <b>其他 共输入 0 字符</b> 请在下方的输入框内填写其他内容,若无内容请填写"无"                                                          |     |
|               |   | 上传论文(待检测)<br>上传论文以外其他附件<br>论文文档: 请按照学校的要求上传文档,支持稽式为pdf;若您准备上传的文档是小语称文献,为提供更好的服务和体验,建议您上传word文档(doc、docx) |     |
|               |   | 此处据交的文档将在符合条件后进行检测 上传论文(待检测) <u>激活 Wind</u>                                                              | ows |

| 作者 | 提交时间    | 检测次数 | 去除本人<br>文献复制比 | 写作检查          | 格式检查 | 校内互检 | 审核状态 |  |
|----|---------|------|---------------|---------------|------|------|------|--|
| 1  |         | 1    | 3.3%          | 处理失败          | 未提交  | 1.4% | -    |  |
|    | 2010000 | 2    | 等待导师确认后检测     | 等待检测后<br>提交检查 | 未提交  | -    | -    |  |

注:导师确认检测前,可随时对提交内容进行修改。导师确认检测后立刻进行检测。

**上,**此前,前面的前面,一进行检测,完成后,可以看到检测结果。

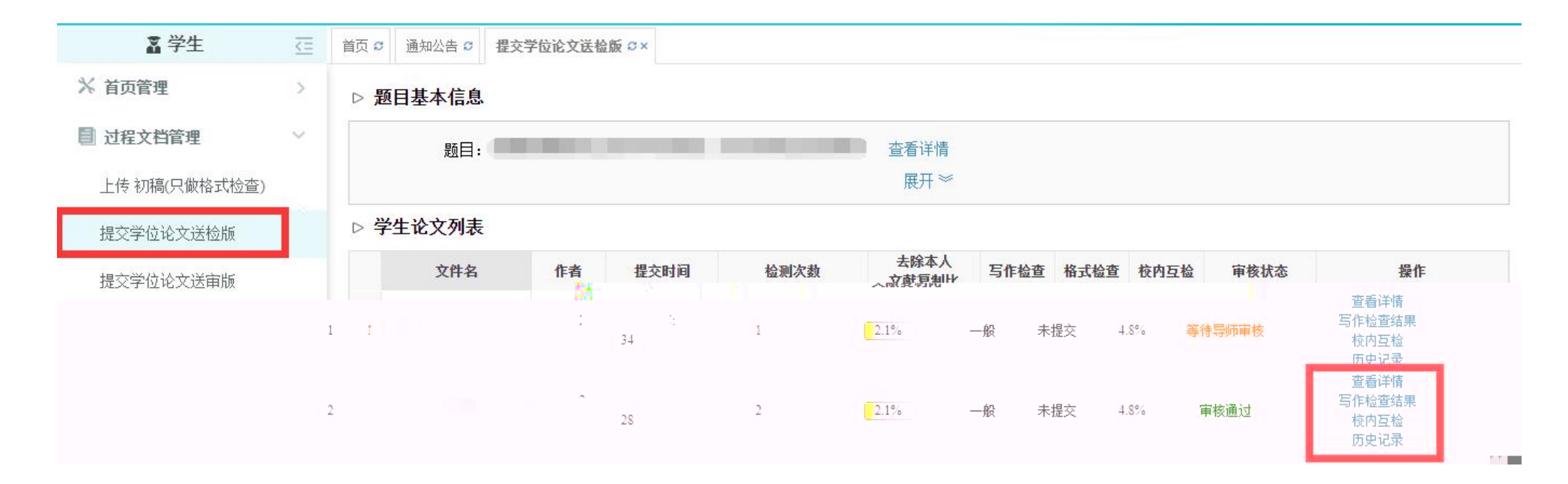

## 送审版提交

## <u>送审版论文提交只有在送检版完成两次检测后(第一次自由检测。第二次为正式检测日</u> 是必要检测,需要导师确认后方能检测,两次检测导师均按需进行审核)才能正常提交,否 则会提示

|                            | 提示                                                                  | - |
|----------------------------|---------------------------------------------------------------------|---|
| a al and the share for the | 请按照正确的模块顺序提交,模块顺序为: 1、初稿; 2、学位论文送检版<br>(需审核通过); (需全部提交); 3、学位论文送审版。 |   |
| 1141                       |                                                                     |   |
|                            | 确定                                                                  |   |

| ·师生双选      |                                                                                                    | •                                                                                                    |
|------------|----------------------------------------------------------------------------------------------------|----------------------------------------------------------------------------------------------------|
|            | ■ 我的题目                                                                                                    | 23                                                                                                    |
|            | 题目老校:<br>查看详情                                                                                                    | 17                                                                                                    |
| 初稿(只做格式检查) | 指导软件。 意进到 1101 20 这道思敏正地学院                                                                                                    |                                                                                                    |
|            |                                                                                                    |                                                                                                    |
|            | ·师生双选<br>(1995年1971)<br>(1997年1971)<br>(1997)<br>(1997年1971)<br>(1997年1971)<br>(1997年1971)<br>(1997年1971)<br>(1997年1971)<br>(1997年1971)<br>(1997年1971)<br>(1997年1971)<br>(1997年1971)<br>(1997)<br>(1997)<br>(1 | - 师生双选<br>- 第二日 - 第二日 - |

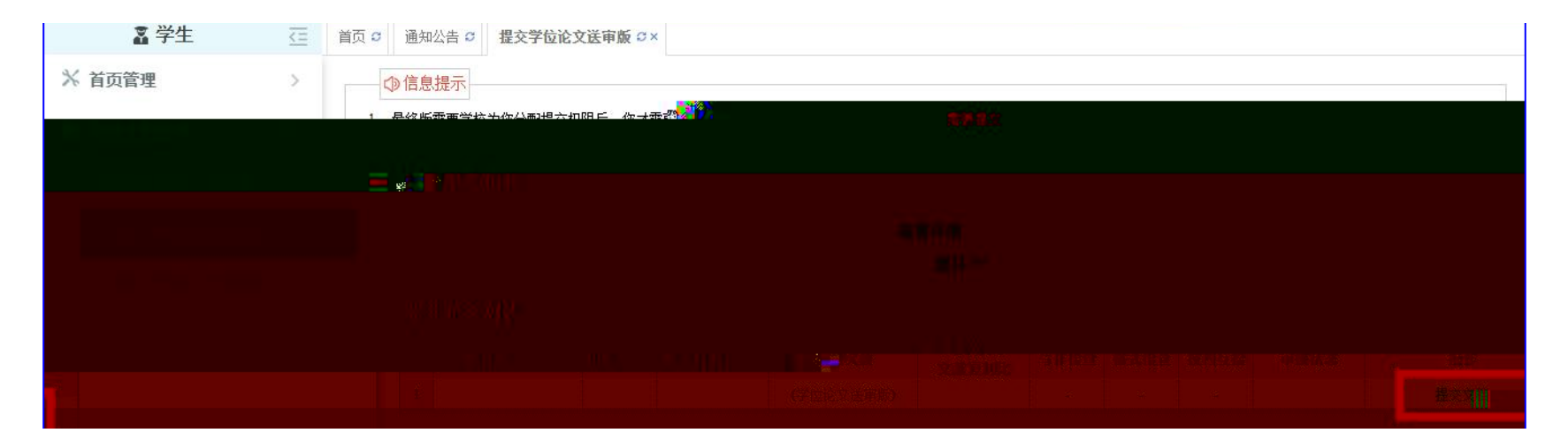

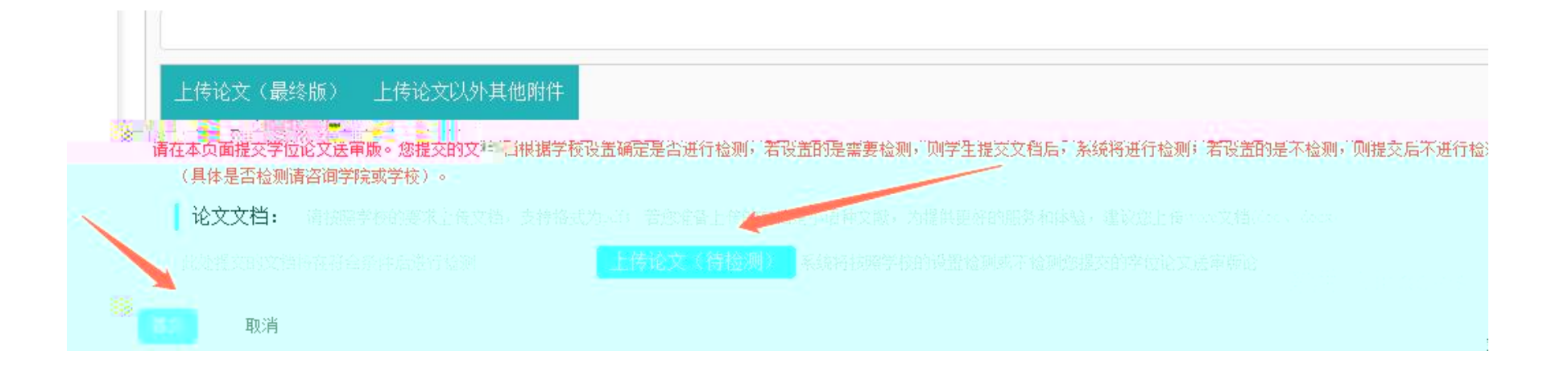

Ps: 送审版机会只有一次,请确保学位论文检测通过及文章无误后再行提交,加里送审监验;

学校父母医,在原现在测于另个明天和这三级地区,必须寻找寻欧洲区国牙利管理条领标,比

止在管理系统的由讲行由语 经呈版中拉丘中出面站